# **Data Types & Display: School Zone Challenge**

### School Zone Challenge

In this challenge, you must program a throttle and display so the robot can be driven at the right speed through a school zone.

#### **Materials**

- Robot throttle (from Data Hubs "Continue" activity hints on building one can be found there)
- 4' long light-colored smooth playing surface, at least 1' wide (hard floor, table, shelf, panel)
- · Black removable tape to mark locations on playing surface

#### **Playing Field Setup**

- 1. Use part of a standard 4'x4' gameboard or floor space
- **2.** Using the board diagram below:
  - a. School zone lines: Make two dark tape lines to mark the bounds of the school zone
- 3. Complete the challenge as described in the Rules and Procedure section on the next page!

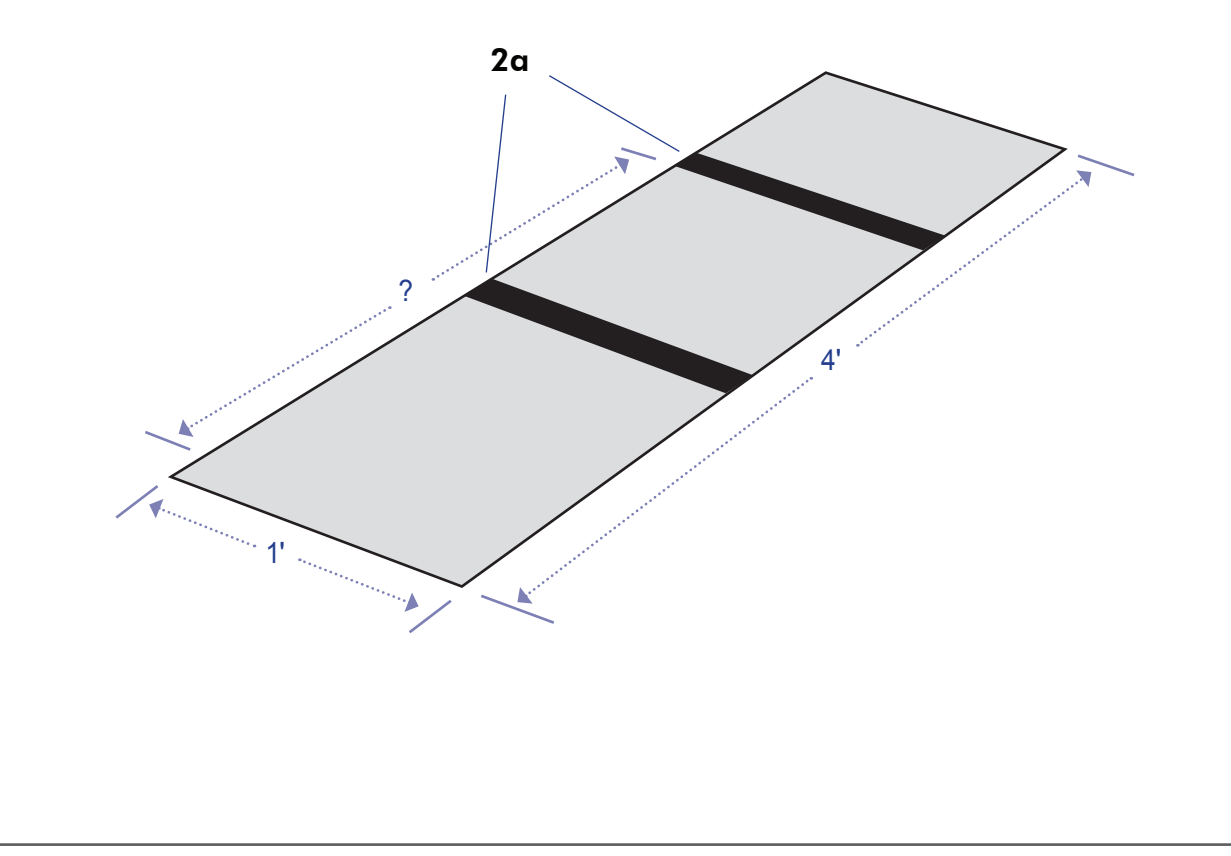

# **Data Types & Display: School Zone Challenge**

### **Rules and Procedure**

- 1. Start the robot outside the school zone
- 2. Start the program
- 3. Use the throttle to drive the robot toward the school zone
- 4. Slow down in the school zone!
  - a. Reduce throttle to a maximum of 25% while within the school zone
  - b. Show your reduced speed by displaying the throttle setting on the robot's screen
- 5. Return to normal speed once you have exited the school zone
- 6. Beat the challenge by obeying the school zone traffic law!

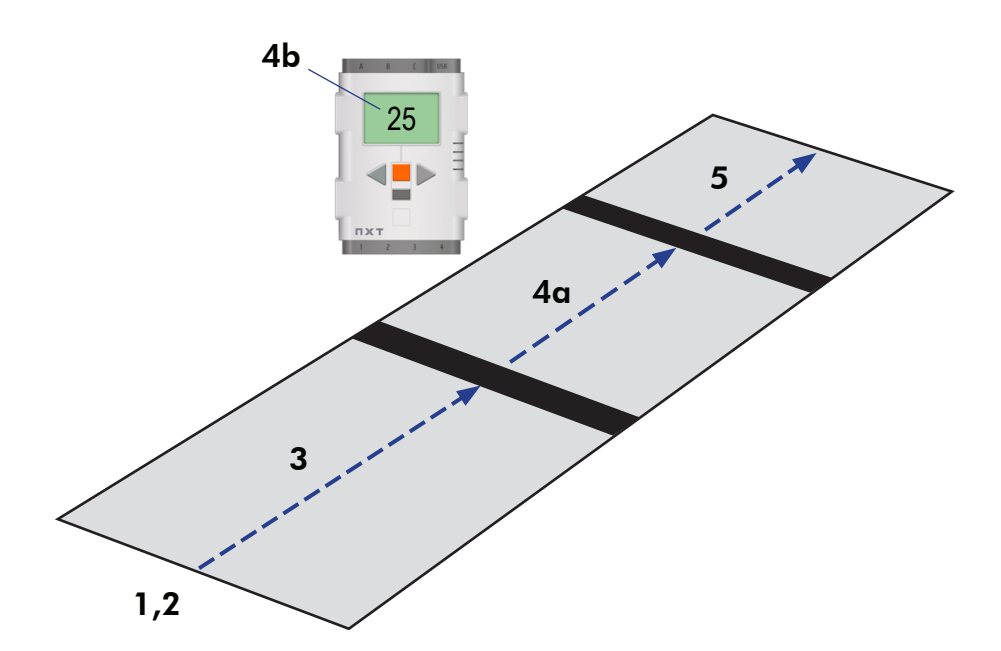